# Shikigaku Cloud Organization Survey Quick Manual

<u>XIf you receive an e-mail, please answer by opening the link of the mail.</u>

## Shikigaku Cloud Login

| ശ്ര                                                                     |  |
|-------------------------------------------------------------------------|--|
| メールアドレス                                                                 |  |
| $\beta = \beta_{c} 2^{c} \beta^{c} \omega_{c} \beta_{c}$                |  |
| バスワード                                                                   |  |
| / CC2ード<br>つ 2000-0/22ードの入力を検知する                                        |  |
| <b>1024) 583 (584)</b><br>(1210-1468/802 - 2011, 6876, <u>5876</u> )    |  |
| 10980035 (Investment Birg                                               |  |
| ユーザーの7<br>1000回から60002911145×63716-2716-2716-2716-2716-2716-2716-2716-2 |  |
| REGRETURITY'S RUMBERTS OFF-driv ConvertingEductor                       |  |

URL : https://shikigakucloud.com/

Mail Address: Please enter your email address Password: Please check with your administrator for the password

## **Organization Survey Procedures**

1. Click the 'Organization Survey' button

\*After logging on, if the Organization Survey Menu does not appear, please contact your administrator.

| 🗠 ソシキサーベイ                                     | אב⊐ <b>ר</b>     |                   |                     |  |
|-----------------------------------------------|------------------|-------------------|---------------------|--|
| Organization Survey                           |                  |                   |                     |  |
| ● 理論学習【ブレーヤー編】                                |                  | <u>//</u>         | <u>~/</u>           |  |
| <ul> <li>理論学習【マネージャー編】</li> </ul>             | 組織図              | ソシキサーベイ           | Organization Survey |  |
| <ul> <li>旧・理論学習【マネージャー</li> <li>編】</li> </ul> |                  |                   |                     |  |
| 講師用勉強動画                                       |                  |                   | $(\triangleright)$  |  |
| ▶ 識耳 shiki-mimi                               | 理論学習<br>【プレーヤー編】 | 理論学習<br>【マネージャー編】 | 旧・理論学習<br>【マネージャー編】 |  |
| 武学会員勉強会 資料倉庫                                  |                  |                   |                     |  |

#### 2. Answer Survey

| Organization Survey | Organization Survey | Menu |
|---------------------|---------------------|------|
|                     |                     |      |
|                     | l≫<br>Respond       |      |
|                     |                     |      |

## 3. Begin responding to the questions for the survey that you are completing.

| Respond                                                      |
|--------------------------------------------------------------|
| C Organization Survey September 2021 Survey Response Dealine |
| Respond                                                      |

4. From the choices given, click your answer (if you make a mistake in your chosen answer, you may return to the previous question by clicking the 'Return' button at the bottom left.

| <b>☆</b> ホーム                        | Home / Organization Survey / Respond / September 2021 Survey                       |
|-------------------------------------|------------------------------------------------------------------------------------|
| み 組織図                               | September 2021 Survey                                                              |
| ▶ ソシキサーベイ                           | Const Design                                                                       |
| Organization Survey                 | 7 / 71                                                                             |
| Configure                           |                                                                                    |
| Respond                             | Q7                                                                                 |
| Check Results                       | The most important thing in the current company is the connection with colleagues. |
| ● 理論学習【ブレーヤー編】                      | Strongly disagree                                                                  |
| ● 理論学習【マネージャー編】                     | ↓ Disagree                                                                         |
| <ul> <li>旧・理論学習【マネージャー編】</li> </ul> | Slightly disagree                                                                  |
| 講師用勉強動面                             |                                                                                    |
| ● 講耳 shiki-mimi                     | Slightly agree                                                                     |
| 最学会員勉強会 資料倉庫                        | V Agree                                                                            |
| 言 評価                                | Strongly agree                                                                     |
|                                     | Return                                                                             |

5. After you have completed the final question of the survey, click the 'OK' button, and then the survey procedures will be complete (after submitting a survey, it may not be resubmitted afterwards)

| (afte | r submitting | a survey, | it may | not be | resubmitted | afterwards). |  |
|-------|--------------|-----------|--------|--------|-------------|--------------|--|
|       |              |           |        |        |             |              |  |

| ñ | 木一ム                 | • | Home / Organization Survey / Respond / January 2022 Survey                                            |                                       |
|---|---------------------|---|----------------------------------------------------------------------------------------------------|---------------------------------------|
| Å | 組織図                 |   | January 2022 Survey                                                                                   |                                       |
| ~ | ソシキサーベイ             |   |                                                                                                    |                                       |
| 2 | Organization Survey |   | Current Progress                                                                                      |                                       |
|   | Configure           |   | Are you sure you would like to submit your responses?<br>Responses may not be resubmitted afterwards. |                                       |
|   | Respond             |   | Q71                                                                                                   |                                       |
|   | Check Results       |   | Lare deliveries cannot be nelpe Candel OK                                                             |                                       |
| ۲ | 理論学習【プレーヤー編】        |   | ✓ Strongly disagree                                                                                   |                                       |
| ۲ | 理論学習【マネージャー編】       |   | ✓ Disagree                                                                                            |                                       |
|   | 評価                  |   |                                                                                                    |                                       |
|   |                     |   | V Slightly disagree                                                                                   | お問い合わせ                                |
| ¢ | 設定                  |   | Slightly agree                                                                                        | ※お問い合わせの際はFAQもご参照下さい<br>調学クラウドのよくある質問 |

## 6. The survey has been completed.

| â          | <b>ѫ−</b> ⊿         | • | Home / Organization Survey / Respond / September 2021 Survey |
|------------|---------------------|---|--------------------------------------------------------------|
| A          | 組織図                 |   | September 2021 Survey                                        |
| 2          | ソシキサーベイ             | Ľ |                                                              |
| Ę          | Organization Survey |   |                                                              |
|            | Configure           |   |                                                              |
|            | Respond             |   |                                                              |
|            | Check Results       |   |                                                              |
| ٥          | 理論学習【プレーヤー編】        |   | Thank you for completing the survey.                         |
| ۲          | 理論学習【マネージャー編】       |   |                                                              |
| ۵          | 旧・理論学習【マネージャー<br>編】 |   | Return to list of surveys                                    |
| lacksquare | 講師用勉強動画             |   |                                                              |